# **brother** Laser Printer HL-1230/1440/1450/1470N **Quick Setup Guide**

Read the "Safety Sheet" first to ensure that you use this printer safely. Read this "Quick Setup Guide" before you set up the printer.

- Before you can use the printer, you must set up the hardware and install the driver.
- Identify the operating system on your computer (Windows<sup>®</sup> 95 / 98 / Me, Windows NT<sup>®</sup> 4.0, Windows<sup>®</sup> 2000 or Macintosh<sup>®</sup>).
- The interface cable is not a standard accessory. Some computers have both a USB and a parallel port. Please purchase the appropriate interface cable for the interface you intend to use (Parallel, USB or Network). The USB interface option is not available on the HL-1230 printer.
- Follow the instructions in this guide for your operating system and interface.

## **Carton Components**

Carton components may differ from one country to another Save all packing materials and the printer carton. They should be used when shipping the printer. Some illustrations and screen shots are based on the HL-1440/1450 printers.

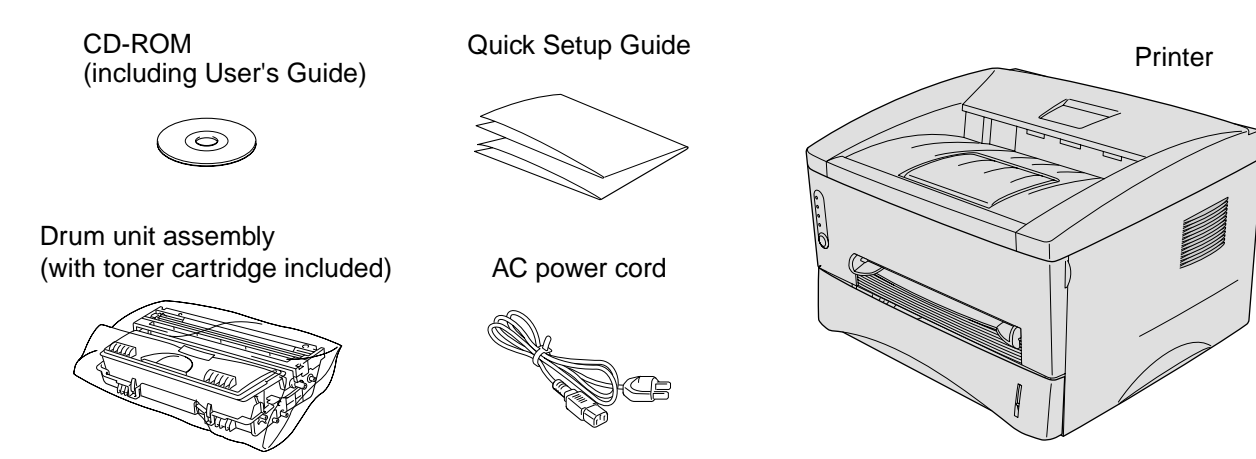

### What is included on the CD-ROM

### You will find a variety of information on this CD-ROM.

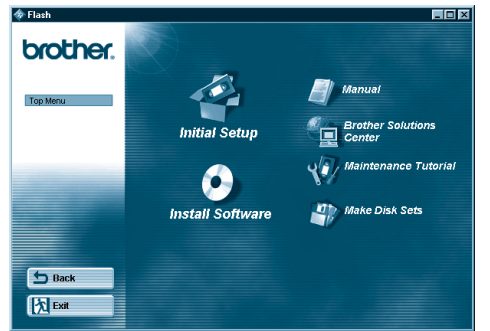

Windows®

Exit

Macintosh®

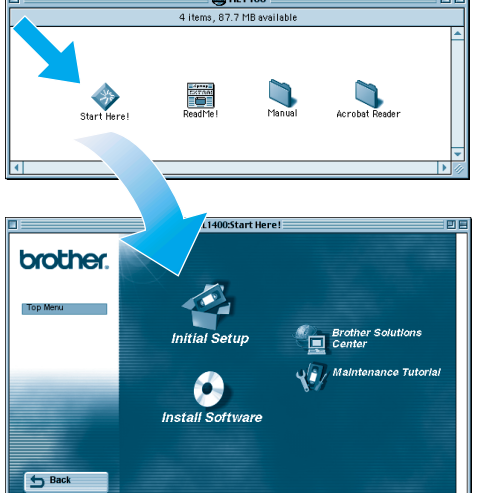

Initial Setup

installation.

Manual

Install Software

Maintenance Tutorial

### **Brother Solutions Center**

Install the printer driver and utilities

PDF format. (Viewer included)

Instructional movie for printer maintenance.

View the User's Guide and Network User's Guide in

The Brother Solutions Center (http://solutions.brother.com) is your one-stop resource for all your printer needs. Download the latest drivers and utilities for your printers, read the FAQs and troubleshooting tips or learn about special printing solutions.

Instruction movie for machine setup and printer driver

LJ5660001 Printed in China

## For All Users

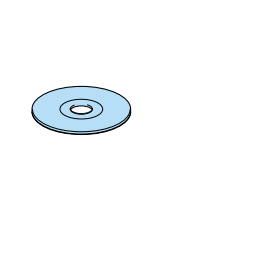

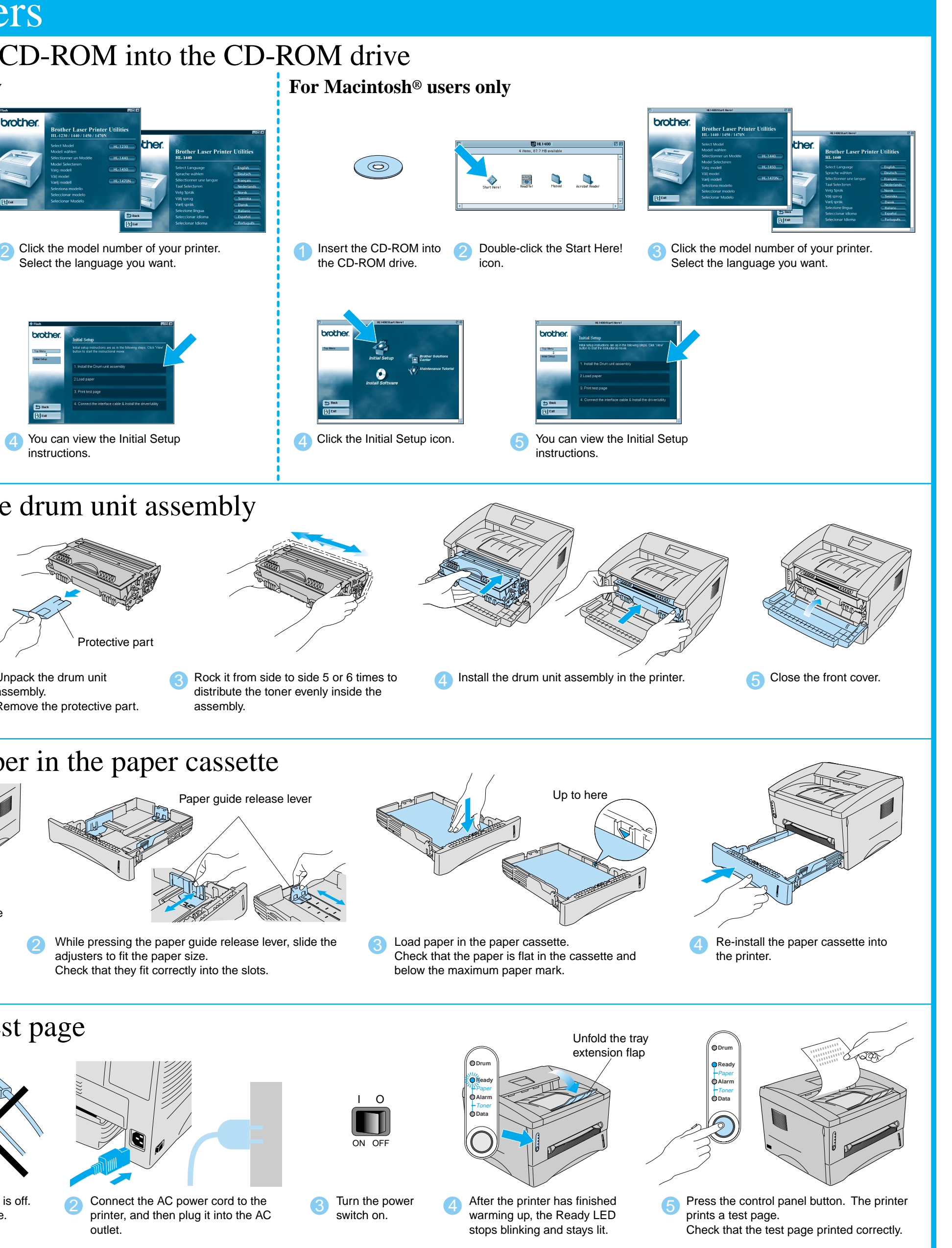

ROM drive. The opening screen will appear automatically.

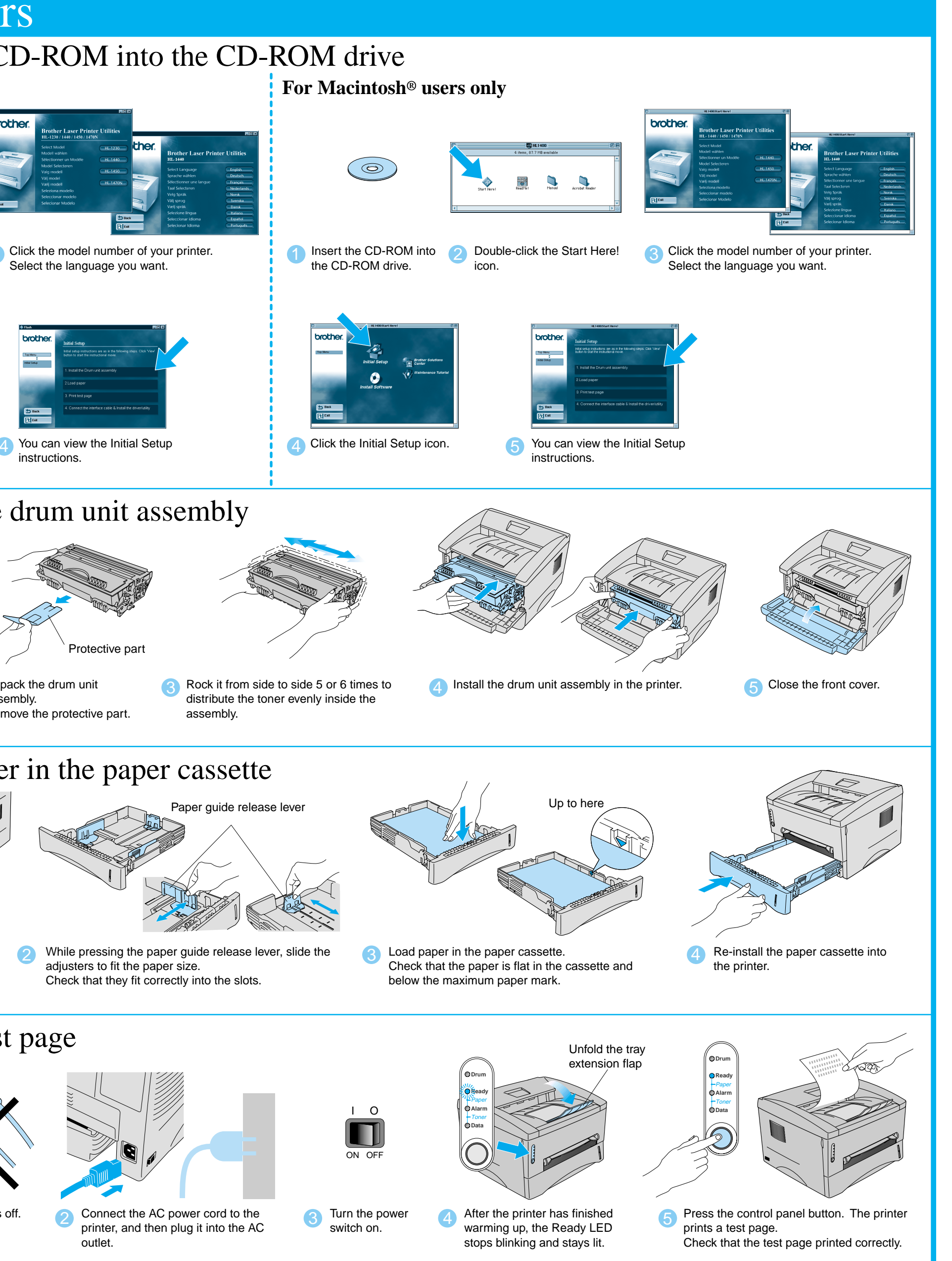

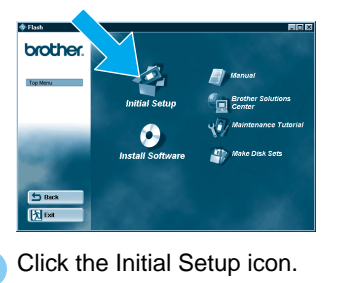

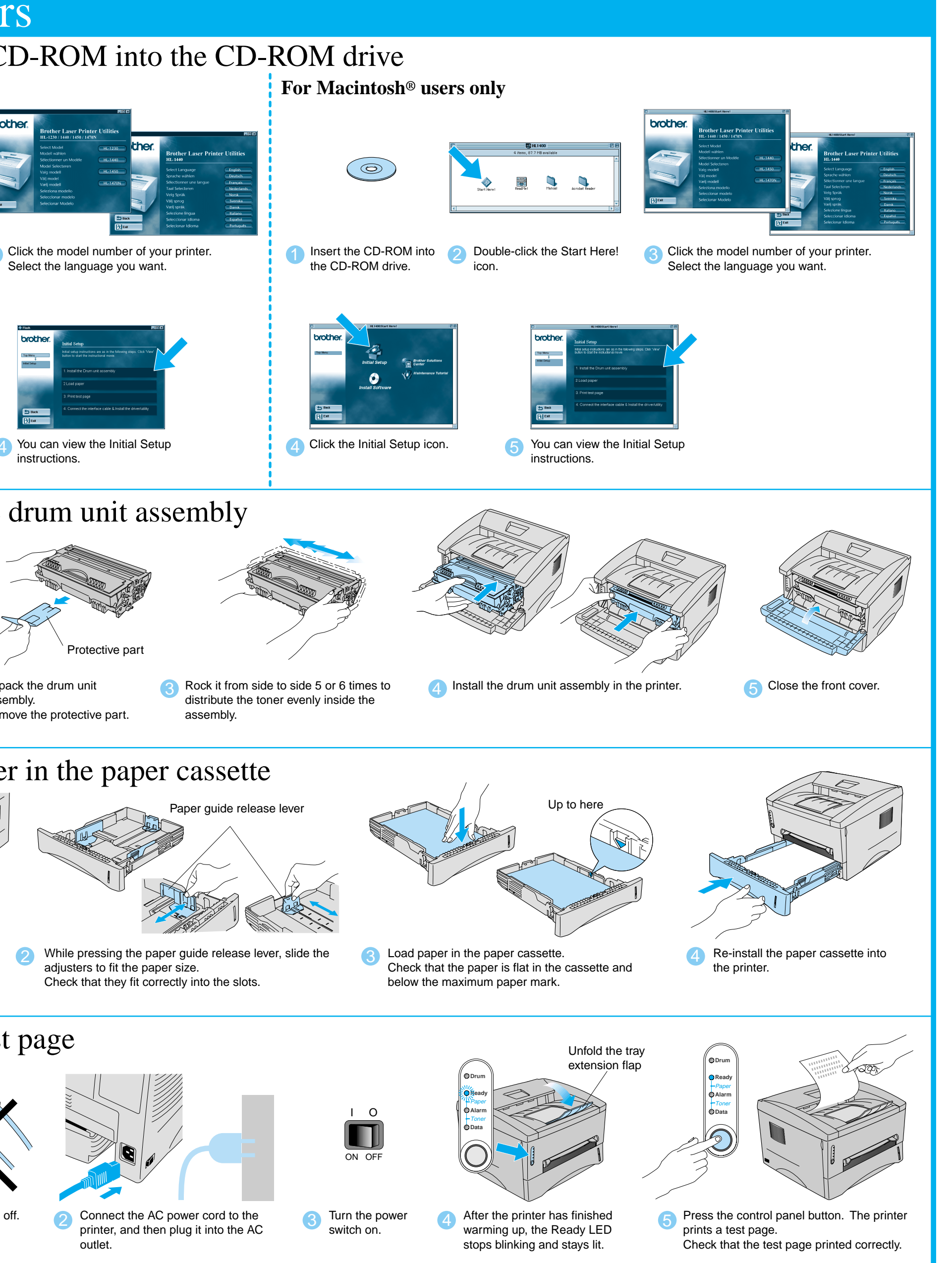

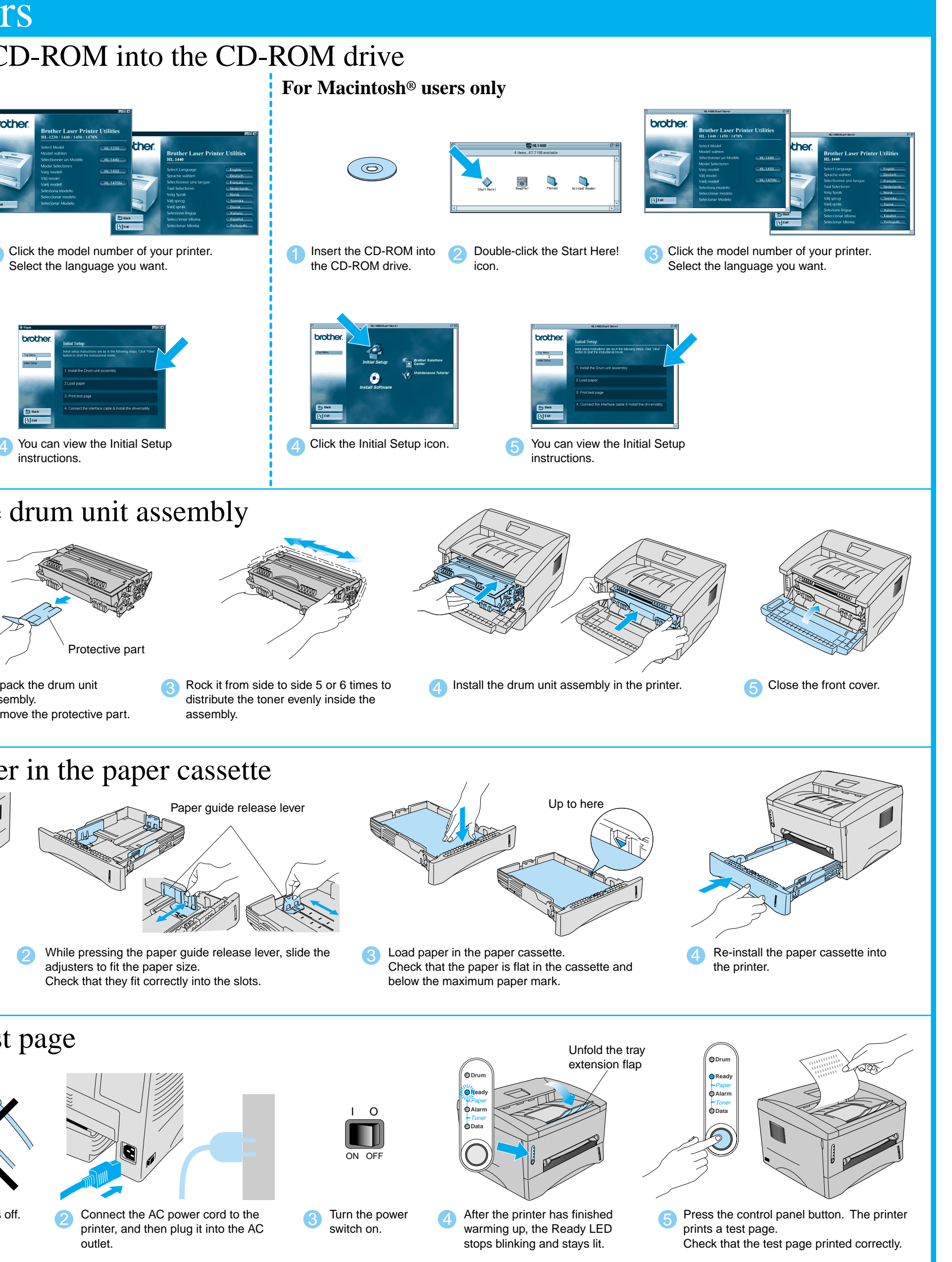

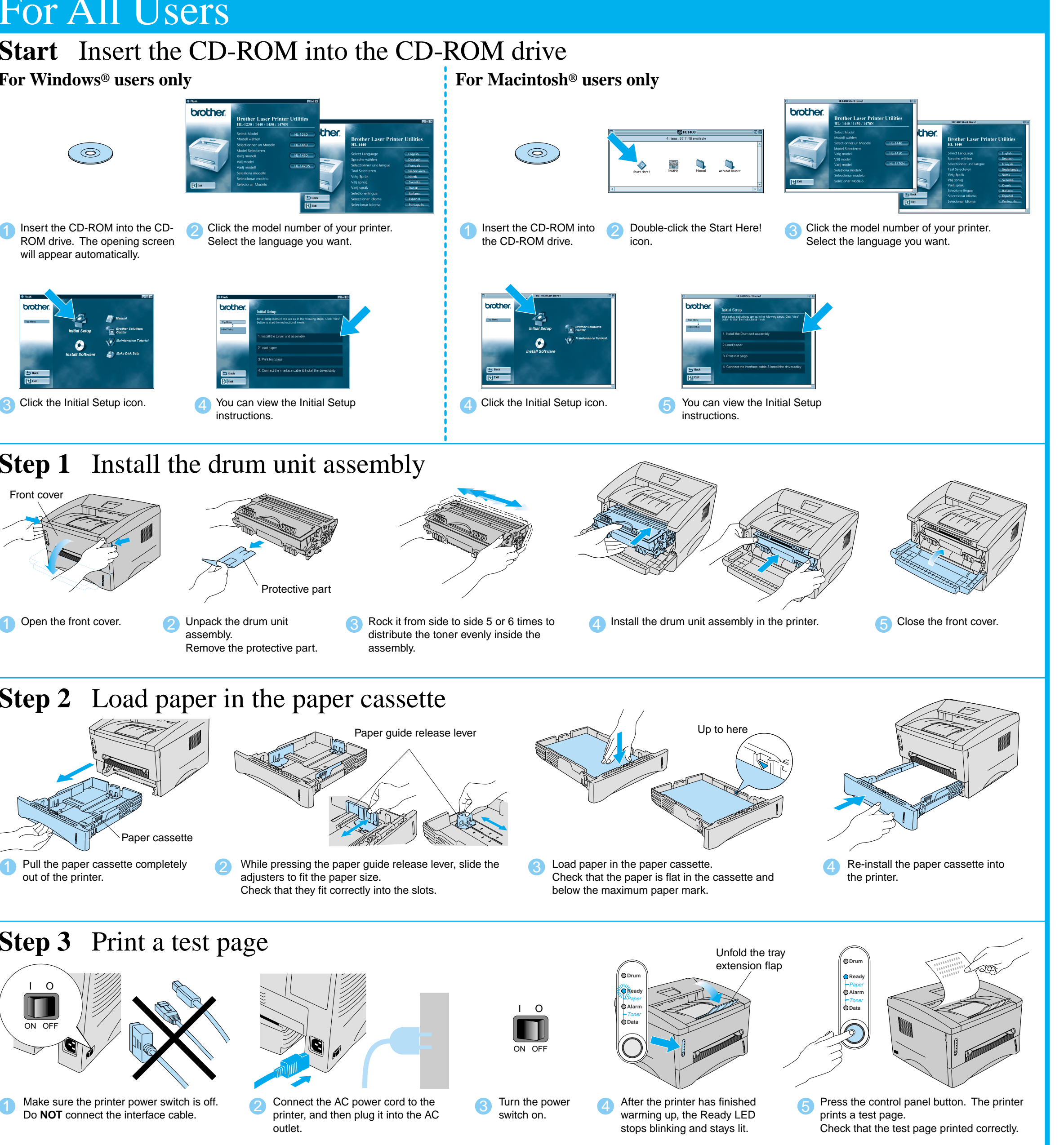

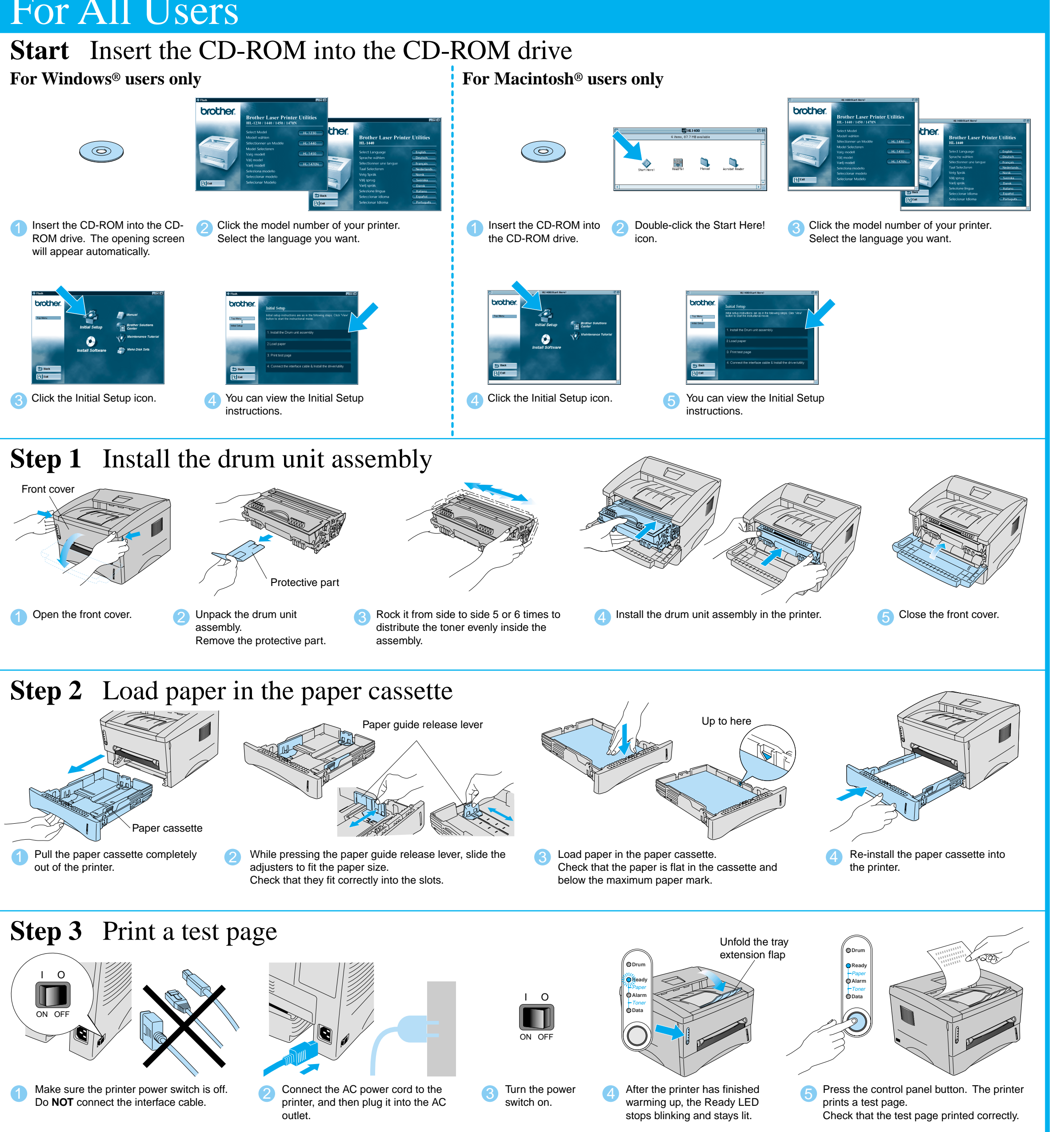

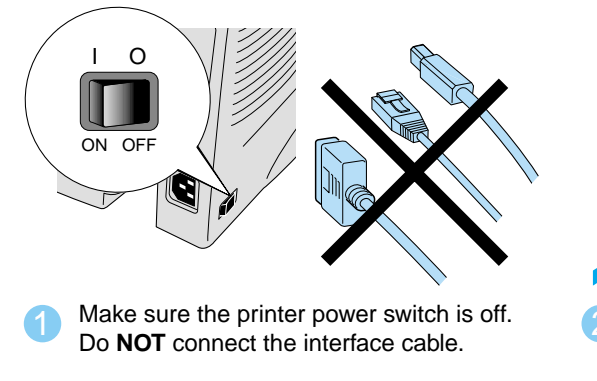

©2001 Brother Industries, Ltd. Windows and Windows NT are registered trademarks of Microsoft Corporation in the U.S. and other countries. Macintosh and iMac are registered trademarks of Apple Computer, Inc. All other brand and product names are trademarks or registered trademarks of their respective holders.

Continue to the reverse side.

### Follow the instructions for your interface cable and operating system.

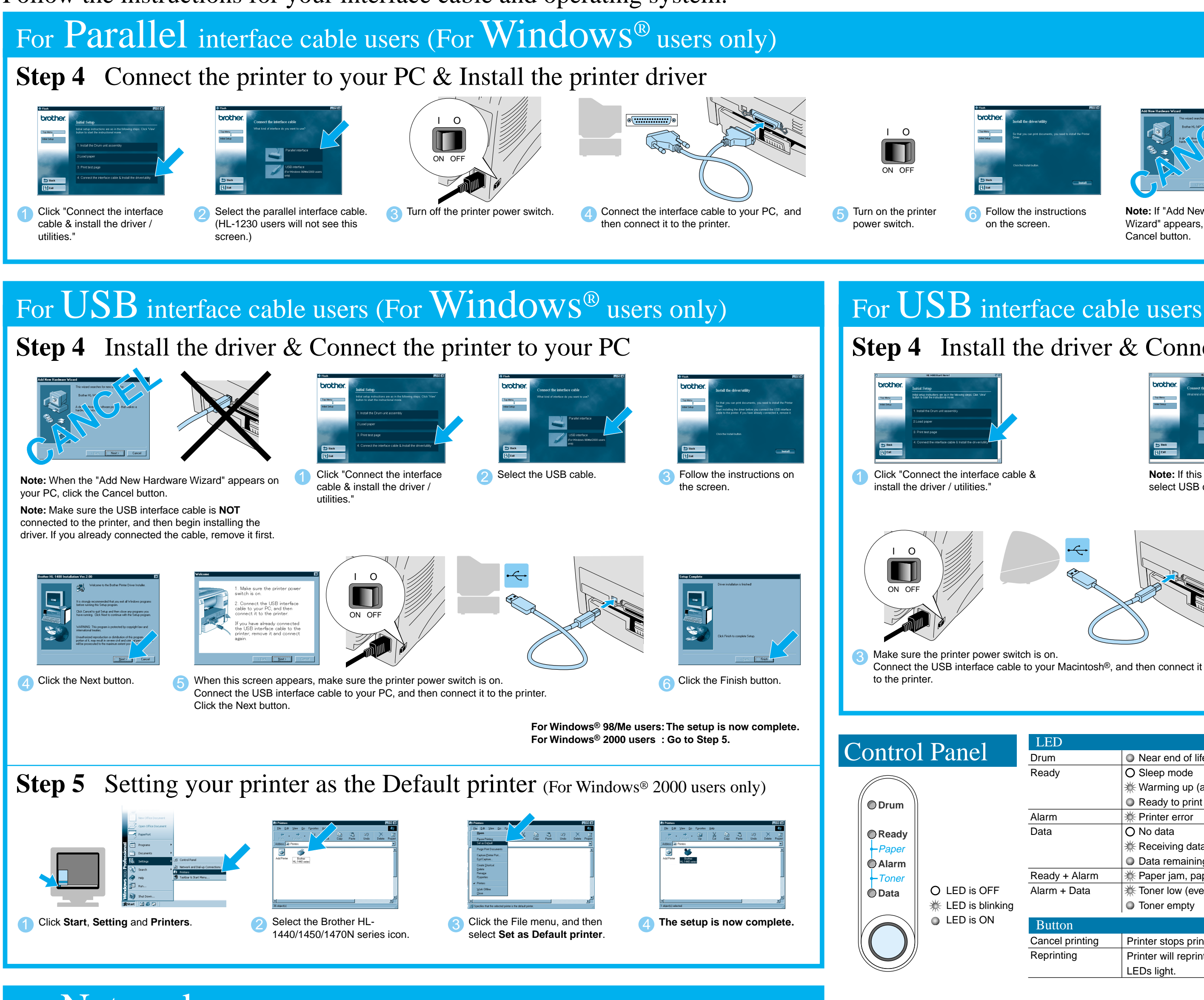

## For Network users (For HL-1470N users only)

After the administrator has made the required settings, install the driver referring to the "Installing the Driver for Network Users" section of the **Quick Network Setup Guide**.

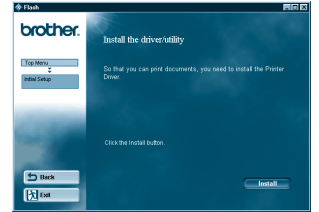

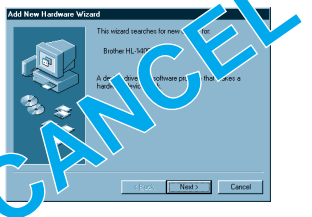

Note: If "Add New Hardware Wizard" appears, click the

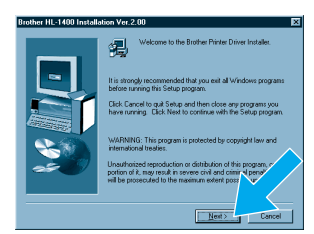

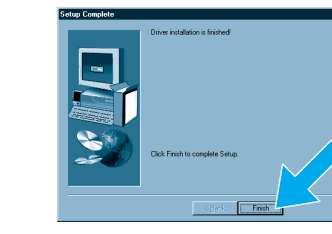

Click the Next button.

Click the Finish button. The setup is now complete.

## For USB interface cable users (For Macintosh<sup>®</sup> users only)

### **Step 4** Install the driver & Connect the printer to your Macintosh<sup>®</sup>

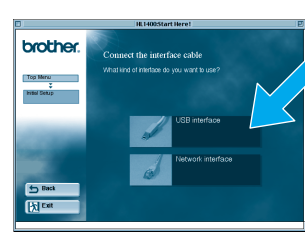

Note: If this screen appears. select USB cable.

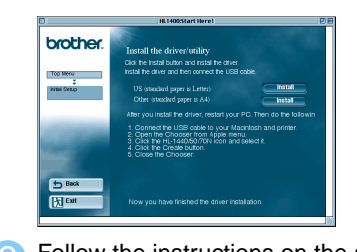

Follow the instructions on the screen, and restart your Macintosh®.

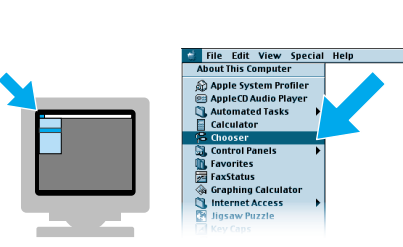

Open the Chooser from the Apple<sup>®</sup> menu on the Macintosh<sup>®</sup>.

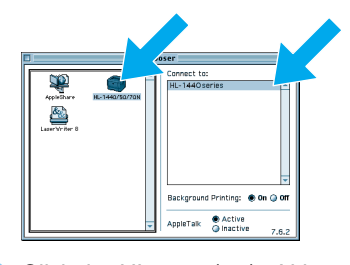

G Click the HL-1440/50/70N icon and select it. The setup is now complete.

| 1       | LED             |                                                                                                    |                                               |
|---------|-----------------|----------------------------------------------------------------------------------------------------|-----------------------------------------------|
| L       | Drum            | Near end of life                                                                                     |                                               |
|         | Ready           | O Sleep mode                                                                                         | Press the button to wake up the printer.      |
|         |                 | # Warming up (at 1 second intervals)                                                                 |                                               |
|         |                 | Ready to print                                                                                       |                                               |
|         | Alarm           | ⋕ Printer error                                                                                      | Press the button to clear the error.          |
|         | Data            | O No data                                                                                            |                                               |
|         |                 | ₩ Receiving data                                                                                     |                                               |
|         |                 | Data remaining in memory                                                                             | Press the button to print any data in memory. |
|         | Ready + Alarm   | # Paper jam, paper misfeed or no paper                                                               |                                               |
| )FF     | Alarm + Data    | # Toner low (every 5 seconds)                                                                        |                                               |
| linking |                 | Toner empty                                                                                          |                                               |
| N       | Button          |                                                                                                    |                                               |
|         | Cancel printing | Printer stops printing and ejects the paper.                                                         |                                               |
|         | Reprinting      | Printer will reprint the last job. When the Data LED is off, press and hold the button until all the |                                               |
|         |                 | LEDs light.                                                                                          |                                               |
|         |                 |                                                                                                    |                                               |